## User Manual for Add/Delete/Edit member details of Eligible family for PDA/WHS

Step 1: Open the Web URL of Navasakam portal (navasakam.ap.gov.in) or Gramaward Sachivalayam portal (<u>https://gramawardsachivalayam.ap.gov.in/GSWS/Home/Main</u>)

Step 2 : Download the application form for New Health card, Add member details, Delete and Edit member details as per the screenshot shown below.

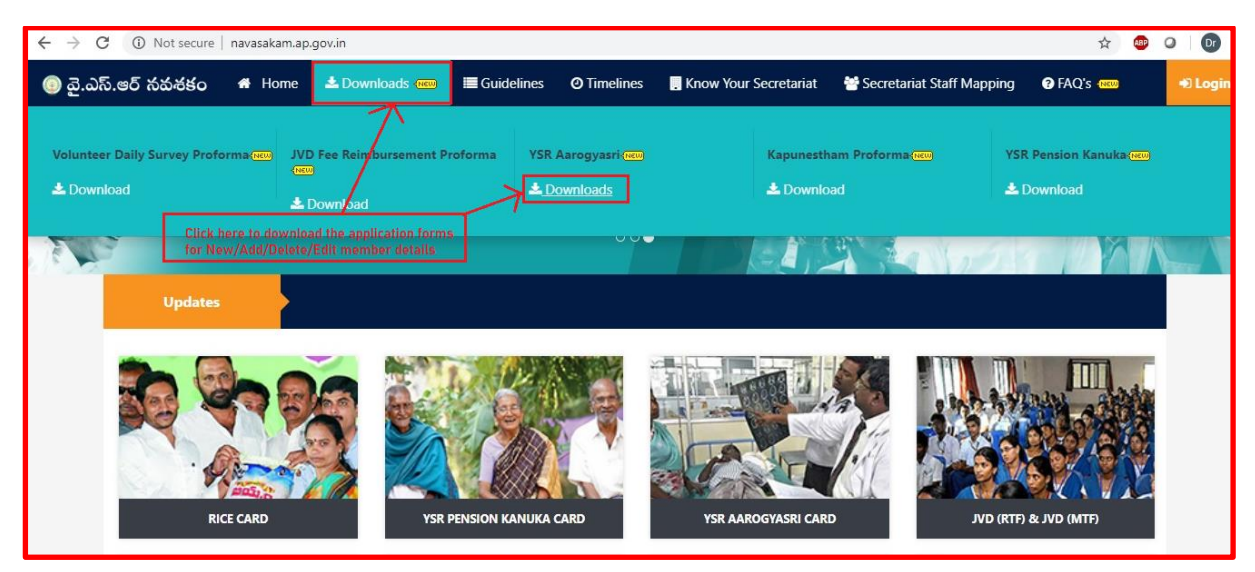

Step 3: Click on the link as shown in the below screenshot to download corresponding application form.

| SI.No |                                     | Title-Description                       |   | Download   |
|-------|-------------------------------------|-----------------------------------------|---|------------|
| 1     | YSR Aarogyasri Health Card Proforma |                                         | ſ | Download 🖪 |
| 2     | Application form for Add Members    | Click on corresponding Download link to |   | Download 🖻 |
| 2     | Application form for Edit Members   | details of the family or member         |   | Download 🕒 |
| 2     | Application form for Delete Members |                                         |   | Download 🖪 |

Step 4: Login into the portal of either Navasakam or Gramawardsachivalayam as shown in the screenshot.

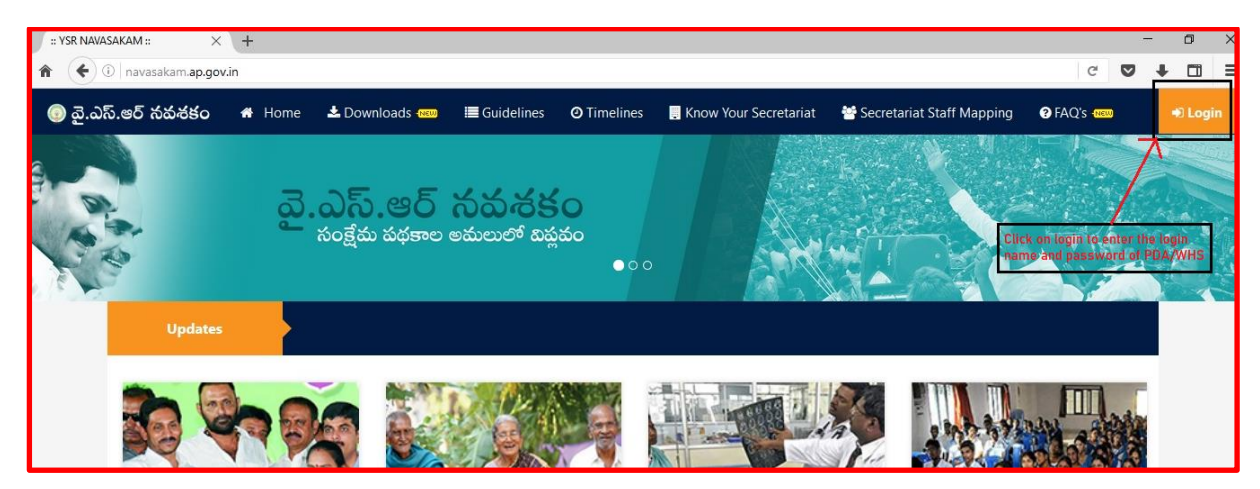

Step 5: Click on online application form for Add/Edit/Delete member as shown in the screenshot below.

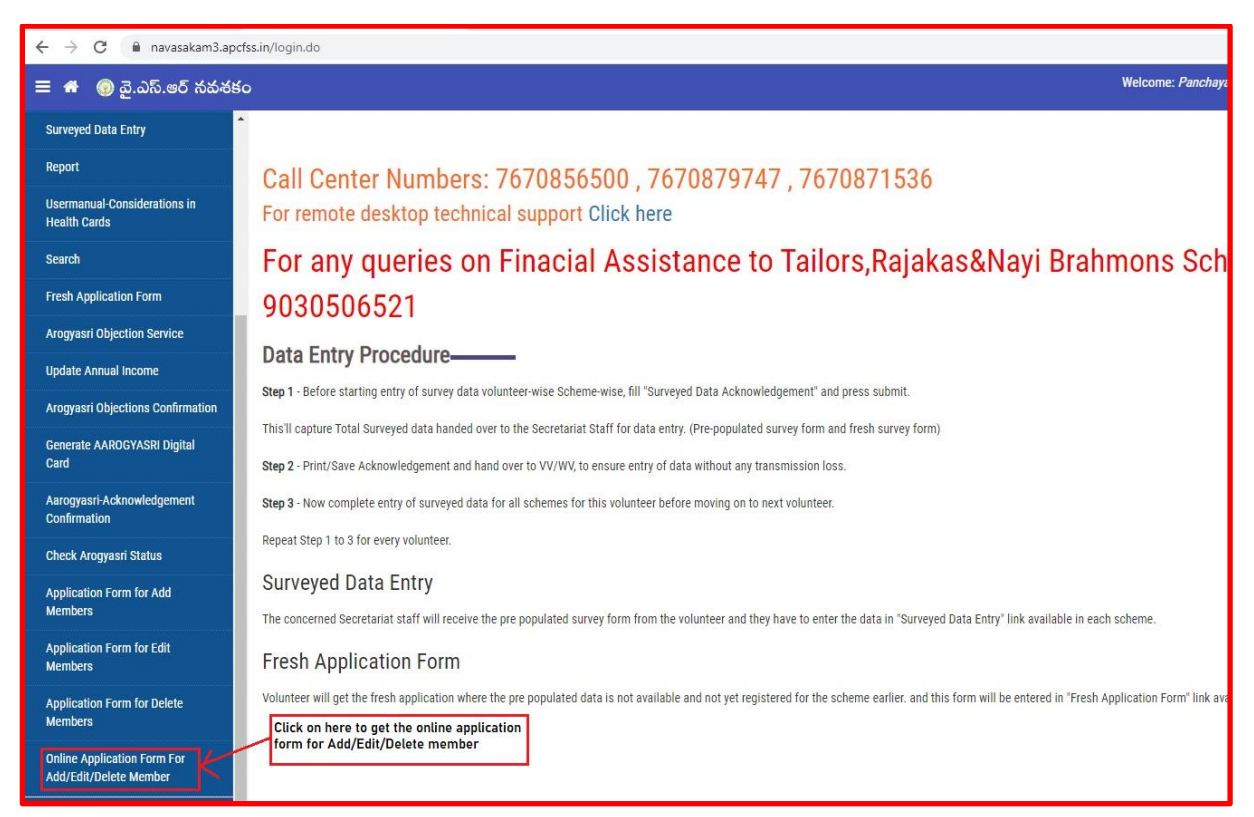

Step 6: Enter the valid UHID and click on "Get Data" to fetch the details of the family members as shown in the screenshot below.

| 😑 🐐 💿 వై.ఎస్.ఆర్ నవశకం                                      |                                  | Welcome: Panchayat Sec |
|-------------------------------------------------------------|----------------------------------|------------------------|
| My Volunteers Mapping                                       | Add/Delete Aremient Members Dete |                        |
| Surveyed Data Acknowledgement                               | Add/Delete Arogyash members Data |                        |
| Social Audit Survey Report                                  |                                  |                        |
| FA to Tailors / Rajakas /<br>Nayeebrahmins who own a shop 👻 | Enter UHID No. :                 |                        |
| Aarogyasri 🗸                                                |                                  |                        |
| Check Arogyasri Status                                      | Enter A Valo OHID number nere    |                        |
| JVD (RTF) & JVD (MTF) 🗸                                     |                                  |                        |
| YSR Kapu Nestharn 🗸                                         |                                  |                        |
| Honorarium to Pastors -                                     |                                  |                        |
| JVD Pendency Reports -                                      |                                  |                        |

Step 7: Verify the details retrieved for all eligible family members along with their 5-step validation values as shown in the screenshot below.

| Enter   | UHID No. :     |                     |          |                                 |                  |                  | 100022                  | 285088            |                                          |                        |                    |                       |                 |                 |                                          |               |
|---------|----------------|---------------------|----------|---------------------------------|------------------|------------------|-------------------------|-------------------|------------------------------------------|------------------------|--------------------|-----------------------|-----------------|-----------------|------------------------------------------|---------------|
|         |                |                     |          |                                 |                  | You wi<br>family | ill find the<br>members | detail<br>s alonç | ls of the eligible<br>g with their 5 sto | existing<br>ep details |                    |                       |                 |                 |                                          |               |
| Family  | / Details:     |                     |          |                                 |                  |                  |                         | 1                 |                                          |                        |                    |                       |                 |                 |                                          |               |
| SI.No   | Aadhaar number | DOB<br>(dd/mm/yggy) | Age      | Relation with the<br>Famly Head | Member Name      |                  | Mobile                  | V                 | Gender                                   | Annual Income          | Govt.<br>Employee/ | Income<br>Dotails (If | Four<br>Wheeler | Land<br>Dotaile | Property Details<br>present in Municipal | Death<br>memb |
|         |                |                     |          |                                 |                  |                  |                         |                   |                                          |                        | Pensioner          | Paying Tax)           | Details         |                 | Area(In Sq.ft)                           | Migra         |
| 1       | 5723           | 01/01/1931          | 89       | SELF V                          | Kalepu Chinnammi | i                |                         |                   | Female •                                 | 40000                  | Ν                  | Ν                     | Ν               | Ν               | Ν                                        | SEI           |
|         |                |                     |          |                                 |                  |                  |                         |                   |                                          |                        |                    |                       |                 |                 |                                          |               |
| Addre   | ss:            |                     |          |                                 |                  |                  |                         |                   |                                          |                        |                    | ſ                     | Family Pho      | to              |                                          |               |
| State   |                | Andhra              | a Prades | sh                              |                  |                  |                         |                   |                                          |                        |                    |                       |                 |                 | Choose File No file                      | e chosen      |
| Distric | at:            | Select              | ,t       | T                               |                  | Ma               | andal                   |                   | Select                                   | T                      |                    |                       |                 |                 |                                          |               |
| VIIage  | /Ward          | Select              | t        | T                               |                  | Do               | or No.                  |                   |                                          |                        |                    |                       |                 |                 |                                          |               |
| Locali  | ty/Land Mark   |                     |          |                                 |                  | Pir              | n code:                 |                   |                                          |                        |                    |                       |                 |                 |                                          |               |
|         |                |                     |          |                                 |                  |                  |                         |                   |                                          |                        |                    |                       |                 |                 |                                          |               |

Step 8: If the request is for Delete/Edit Member details, please click on the Edit/Delete link as shown in the screenshot below.

|                                      |                 |                            |          |                                 |                  |                    |          |               |                                 |                                      | Click h                    | ere to co<br>er and fo | prrect the details of the<br>or Delete from the fan        | ne Edil/Del                                                                                 |
|--------------------------------------|-----------------|----------------------------|----------|---------------------------------|------------------|--------------------|----------|---------------|---------------------------------|--------------------------------------|----------------------------|------------------------|------------------------------------------------------------|---------------------------------------------------------------------------------------------|
| mily                                 | Details:        |                            |          |                                 |                  |                    |          |               |                                 |                                      |                            |                        |                                                            |                                                                                             |
| sl.No                                | Aadhaar number  | DOB<br>(dd/mm/yyyy)        | Age      | Relation with the<br>Famly Head | Member Name      | Mobile             | Gender   | Annual Income | Govt.<br>Employee/<br>Pensioner | Income<br>Details (If<br>Paying Tax) | Four<br>Wheeler<br>Details | Land<br>Details        | Property Details<br>present in Municipal<br>Area(In Sq.ft) | Death Migration due to Marriage / Not<br>member of the Family / Birth / Permar<br>Migration |
| 1                                    | 572346039936    | 01/01/1931                 | 89       | SELF V                          | Kalepu Chinnammi |                    | Female • | 40000         | N                               | N                                    | N                          | N                      | N                                                          | SELECT                                                                                      |
|                                      |                 |                            |          |                                 |                  |                    |          |               |                                 |                                      |                            |                        |                                                            |                                                                                             |
| \ddres                               | s:              |                            |          |                                 |                  |                    |          |               |                                 | F                                    | amily Phot                 | 0                      |                                                            |                                                                                             |
| Addre:<br>State                      | s:              | Andhra                     | Prades   | h                               |                  |                    |          |               |                                 | F                                    | amily Phot                 | 0                      | Choose File No file                                        | chosen                                                                                      |
| Addres<br>State<br>Distric           | s:<br>:         | Andhra                     | Prades   | h.                              |                  | Mandal             | Select   | •             |                                 | 1                                    | amily Phot                 | Ø                      | Choose File No file                                        | chosen                                                                                      |
| Addres<br>State<br>Distric<br>/Ilage | s:<br>:<br>Nard | Andhra<br>Select<br>Select | I Prades | h<br>T                          |                  | Mandal<br>Door No. | Select   | •             |                                 | 1                                    | Family Phot                | Ø                      | Choose File No file                                        | chosen                                                                                      |

Step 9: If request is for correction of member details like Name, Age, mobile No, Gender then make necessary changes and click on submit as shown in the screenshot below.

Step 10: if the request is for delete of the member then select the corresponding reason for delete of the member from the dropdown as shown in the screenshot below.

|        |                |                     |          |                    |                 |                  |           |           |               |                                 |                                      | Click h<br>memb            | vere to c       | orrect the details of t<br>for Delete from the fa          | the Edit/Del                                                                                |
|--------|----------------|---------------------|----------|--------------------|-----------------|------------------|-----------|-----------|---------------|---------------------------------|--------------------------------------|----------------------------|-----------------|------------------------------------------------------------|---------------------------------------------------------------------------------------------|
| amil   | ly Details:    |                     |          |                    |                 |                  |           |           |               |                                 |                                      |                            |                 |                                                            |                                                                                             |
| \$I.No | Aadhaar number | DOB<br>(dd/mm/yyyy) | Age      | Relation Family He | with the<br>ead | Member Name      | Mobile    | Gender    | Annual Income | Govt.<br>Employee/<br>Pensioner | Income<br>Details (If<br>Paying Tax) | Four<br>Wheeler<br>Details | Land<br>Details | Property Details<br>present in Municipal<br>Area(In Sq.ft) | Death Migration due to Marriage / Not<br>member of the Family / Birth / Permar<br>Migration |
| 1      | 5723           | 01/01/1931          | 89       | SELF               | •               | Kalepu Chinnammi |           | (Female • | 40000         | N                               | N                                    | N                          | N               | N                                                          | -SELECT V                                                                                   |
|        |                |                     |          |                    |                 |                  |           |           |               |                                 |                                      |                            |                 |                                                            |                                                                                             |
|        |                |                     |          |                    |                 |                  |           |           |               |                                 |                                      |                            |                 |                                                            |                                                                                             |
| Addre  | ess:           |                     |          |                    |                 |                  |           |           |               |                                 | 1                                    | Family Pho                 | to              |                                                            |                                                                                             |
| State  | 1              | Andhr               | a Prader | sh                 |                 |                  |           |           |               |                                 |                                      |                            |                 | Choose File No file                                        | ile chosen                                                                                  |
| Distri | .ct:           | Selec               | 1        |                    |                 |                  | Mandal    | Select    | Y             |                                 |                                      |                            |                 |                                                            |                                                                                             |
| VIIage | e/Ward         | Selec               | 1        | •                  |                 |                  | Door No.  |           |               |                                 |                                      |                            |                 |                                                            |                                                                                             |
| Local  | lity/Land Mark |                     |          |                    |                 |                  | Pin code: |           |               |                                 |                                      |                            |                 |                                                            |                                                                                             |
|        |                |                     |          |                    |                 |                  |           |           |               |                                 |                                      |                            |                 |                                                            |                                                                                             |
|        |                |                     |          |                    |                 |                  |           |           |               |                                 |                                      |                            |                 |                                                            |                                                                                             |
| ADD    | FAMILY MEMBERS |                     |          |                    |                 |                  |           |           |               |                                 |                                      |                            |                 |                                                            |                                                                                             |
|        |                |                     |          |                    |                 |                  |           |           |               |                                 |                                      |                            |                 |                                                            |                                                                                             |
|        |                |                     |          |                    |                 |                  |           |           |               |                                 |                                      |                            |                 |                                                            |                                                                                             |
|        |                |                     |          |                    |                 |                  |           |           |               |                                 |                                      |                            |                 |                                                            |                                                                                             |
|        |                |                     |          |                    |                 |                  |           |           |               |                                 |                                      |                            |                 |                                                            |                                                                                             |
|        |                |                     |          |                    |                 |                  |           |           |               |                                 |                                      |                            |                 |                                                            |                                                                                             |
|        |                |                     |          |                    |                 |                  |           |           |               |                                 |                                      |                            |                 |                                                            |                                                                                             |
|        |                |                     |          |                    |                 |                  |           |           |               |                                 |                                      | Cli                        | ck here         | to submit finally for u                                    | atcheu                                                                                      |
|        |                |                     |          |                    |                 |                  |           |           |               |                                 |                                      | the                        | change          | s in the health card                                       |                                                                                             |

Step 11: If the request is for add member details, click on "+" and click on "-" for deleting the excess rows as shown in the screenshot below.

| Family  | / Details:     |                     |                    |                                         |                                     |           |          |               |                                 |                            |
|---------|----------------|---------------------|--------------------|-----------------------------------------|-------------------------------------|-----------|----------|---------------|---------------------------------|----------------------------|
| SI.No   | Aadhaar number | DOB<br>(dd/mm/yyyy) | Age                | Relation with the<br>Famly Head         | Member Name                         | Mobile    | Gender   | Annual Income | Govt.<br>Employee/<br>Pensioner | Incom<br>Details<br>Paying |
| 1       | 5723           | 01/01/1931          | 89                 | SELF V                                  | Kalepu Chinnammi                    |           | Female • | 40000         | N                               | Ν                          |
|         |                |                     |                    |                                         |                                     |           |          |               |                                 |                            |
| Addre   | ss:            |                     |                    |                                         |                                     |           |          |               |                                 |                            |
| State   |                | Andhra              | Prades             | ו                                       |                                     |           |          |               |                                 |                            |
| Distrie | et:            | Select              |                    | T                                       | N                                   | Mandal    | Select   | Y             |                                 |                            |
| VIIage  | /Ward          | Select              |                    | Ŧ                                       | C                                   | Door No.  |          |               |                                 |                            |
| Locali  | ty/Land Mark   |                     |                    |                                         | F                                   | Pin code: |          |               |                                 |                            |
|         |                |                     |                    |                                         |                                     |           |          |               |                                 |                            |
| ADD F   | AMILY MEMBERS  | + -                 |                    |                                         |                                     |           |          |               |                                 |                            |
|         |                |                     |                    |                                         |                                     |           |          |               |                                 |                            |
|         |                | C                   | lick on<br>nd Clic | "+" to add row fo<br>< on "-" to delete | r add member details<br>excess rows |           |          |               |                                 |                            |
|         |                |                     |                    |                                         |                                     | •         |          |               |                                 |                            |

Step 12: For add Member Enter the aadhar number of the respective member and wait for 2 seconds for getting the details along with 5 step validation values as shown in the screenshot below. (for adding members, Aadhaar number is mandatory for member above 5 yrs)

| ADD            | FAMILY MEMBER                    | is + -                                |                         |                         |           |        |                        |                              |                                   |                               |                 |                                                         |
|----------------|----------------------------------|---------------------------------------|-------------------------|-------------------------|-----------|--------|------------------------|------------------------------|-----------------------------------|-------------------------------|-----------------|---------------------------------------------------------|
| Sino           | Aadhar No                        | DOB<br>(dd/mm/yyyy)                   | Relation                | Member Name             | Mobile No | Gender | Annual Income (in Rs.) | Govt. Employee/<br>Pensioner | Income Details (If<br>Paying Tax) | Four Wheeler Details          | Land<br>Details | Property Details present in Municipal<br>Area(In Sq.ft) |
| 1              | 5385                             | 01/01/1994                            | -Select- •              | Yedlapalli Radhakrishna |           | Male v |                        | NO                           | NO                                | YES<br>AP39AC5541<br>-Select- | NO              | NO                                                      |
| Enter<br>the m | Aadhar Numbei<br>ember details a | r and wait for 2s<br>long with 5 step | sec for getting values. |                         |           |        | hr.                    |                              |                                   |                               |                 | Submit Data                                             |

Step 13: Verify the details of the members which were auto populated after 5 step validation as shown in the screenshot below.

| a al al an an an a   |                                                                             |                        |                                        |            |                  |                           |                                    |                                                                    | Family Dhate                                                                      |                       |                                                               |
|----------------------|-----------------------------------------------------------------------------|------------------------|----------------------------------------|------------|------------------|---------------------------|------------------------------------|--------------------------------------------------------------------|-----------------------------------------------------------------------------------|-----------------------|---------------------------------------------------------------|
| uuress:              |                                                                             |                        |                                        |            |                  |                           |                                    | ,                                                                  | -anniy Photo                                                                      |                       |                                                               |
| tate                 |                                                                             | Andhra Prade           | sh                                     |            |                  |                           |                                    |                                                                    | Choos                                                                             | e File No fil         | e chosen                                                      |
| strict:              |                                                                             | Select                 | •                                      |            | Mandal           | Select                    | ¥                                  |                                                                    |                                                                                   |                       |                                                               |
| lage/Ward            |                                                                             | Select                 |                                        |            | Door No.         |                           |                                    |                                                                    |                                                                                   |                       |                                                               |
| ocality/Land Mark    |                                                                             |                        |                                        |            | Pin code:        |                           |                                    |                                                                    |                                                                                   |                       |                                                               |
| ,                    |                                                                             |                        |                                        |            |                  |                           |                                    |                                                                    |                                                                                   |                       |                                                               |
|                      |                                                                             |                        |                                        |            |                  |                           |                                    |                                                                    |                                                                                   |                       |                                                               |
| D FAMILY MEMOR       | ne Part                                                                     |                        |                                        |            |                  |                           |                                    |                                                                    |                                                                                   |                       |                                                               |
| ILL BALLST MICHAELER |                                                                             |                        |                                        |            |                  |                           |                                    |                                                                    |                                                                                   |                       |                                                               |
| COTAMICT MCMDL       |                                                                             |                        |                                        |            |                  |                           |                                    |                                                                    |                                                                                   |                       |                                                               |
| Ino Aadhar No        | DOB                                                                         | Relation               | Member Name                            | Mobile No  | Gender           | Annual Income (in         | Govt. Employee/                    | Income Details (If                                                 | Four Wheeler Details                                                              | Land                  | Property Details present in Municipal                         |
| no Aadhar No         | DOB<br>(dd/mm/yyyy)                                                         | Relation               | Member Name                            | Mobile No  | Gender           | Annual Income (in<br>Rs.) | Govt. Employee/<br>Pensioner       | Income Details (If<br>Paying Tax)                                  | Four Wheeler Details                                                              | Land<br>Details       | Property Details present in Municipal<br>Area(In Sq.ft)       |
| Ino Aadhar No        | DOB<br>(dd/mm/yyyy)<br>01/01/1994                                           | Relation               | Member Name<br>Yediapalii Radhakrishna | Mobile No  | Gender           | Annual Income (in<br>Rs.) | Govt. Employee/<br>Pensioner       | Income Details (If<br>Paying Tax)                                  | Four Wheeler Details                                                              | Land<br>Details       | Property Details present in Municipal<br>Area(In Sq.ft)<br>NO |
| Ino Aadhar No        | DOB<br>(dd/mm/yyyy)<br>01/01/1994                                           | Relation               | Member Name<br>Yediapalli Radhakrishna | Mobile No. | Gender<br>Male v | Annual Income (in<br>Rs.) | Govt. Employee/<br>Pensioner<br>NO | Income Details (If<br>Paying Tax)                                  | Four Wheeler Details<br>YES<br>AP39AC5541<br>-Select-                             | Land<br>Details       | Property Details present in Municipal<br>Area(In Sq.ft)       |
| Ino Aadhar No        | DOB<br>(dd/mm/yyyy)<br>01/01/1994                                           | Relation<br>-Select-   | Member Name<br>Yediapalli Radhakrishna | Mobile No  | Gender<br>Male • | Annual Income (in<br>Rs.) | Govt. Employee/<br>Pensioner<br>NO | Income Details (If<br>Paying Tax)                                  | Four Wheeler Details                                                              | Land<br>Details       | Property Details present in Municipal<br>Area(in Sq.ft)       |
| ino Aadhar No        | DOB<br>(dd/mm/yyyy)<br>01/01/1994<br>er and wait for 2<br>along with 5 step | Relation<br>-Select- • | Member Name<br>Yediapalii Radhakrishna | Mobile No  | Gender           | Annual Income (in<br>Rs.) | Govt. Employee/<br>Pensioner       | Income Details (If<br>Paying Tax)<br>NO<br>y all details carefully | Four Wheeler Details<br>YES<br>AP39AC5541<br>-Select •<br>before final submission | Land<br>Details<br>NO | Property Details present in Municipal<br>Area(In Sq.ft)       |

Step 14: Select "Agree" and submit if the beneficiary agrees with value present in the application otherwise select "Disagree" as shown in the screenshot below.

|      |                     |              |                         |           |           |              |                |                              |                                   | Family Photo         |                 |                                               |
|------|---------------------|--------------|-------------------------|-----------|-----------|--------------|----------------|------------------------------|-----------------------------------|----------------------|-----------------|-----------------------------------------------|
|      |                     | Andhra Prade | sh                      |           |           |              |                |                              |                                   | Choo                 | se File No fi   | le chosen                                     |
|      |                     | Select       | •                       |           | Mandal    |              | Select         | Ŧ                            |                                   |                      |                 |                                               |
|      |                     | Select       | ¥                       |           | Door No.  |              |                |                              |                                   |                      |                 |                                               |
| ark  |                     |              |                         |           | Pin code: |              | 1              |                              |                                   |                      |                 |                                               |
|      |                     |              |                         |           |           |              |                |                              |                                   |                      |                 |                                               |
| MBER | as 💽 🗖              |              |                         |           |           |              |                |                              |                                   |                      |                 |                                               |
|      |                     |              |                         |           |           |              |                |                              |                                   |                      |                 |                                               |
| )    | DOB<br>(dd/mm/yyyy) | Relation     | Member Name             | Mobile No | Gender    | Annu<br>Rs.) | ial Income (in | Govt. Employee/<br>Pensioner | Income Details (If<br>Paying Tax) | Four Wheeler Details | Land<br>Details | Property Details present in<br>Area(In Sq.ft) |
| 0544 | 01/01/1994          | -Select- v   | Yedlapalli Radhakrishna |           | Male      | •            |                | NO                           | NO                                | YES                  | NO              | NO                                            |
|      |                     |              |                         |           |           |              |                |                              |                                   | AP39AC5541           |                 |                                               |
|      |                     |              |                         |           |           | Coloct       | Agree from     | the drandown if th           | a honoficiary                     | -Select-             |                 |                                               |
|      |                     |              |                         |           |           | agrees       | s with the val | lue present otherw           | ise select                        | Agree<br>Disagree    |                 |                                               |
|      |                     |              |                         |           |           | Disagr       | ree along wit  | h corresponding re           | ason.                             |                      |                 |                                               |

Step 15: Select Corresponding reason for disagree to the actual value present in the application as shown in the screenshot below.

| DOB<br>(dd/mm/yyyy) | Relation |   | Member Name             | Mobile No | Gender |             | Annual Income (in Rs.)                  | Govt. Employee/<br>Pensioner                 | Income Details (If<br>Paying Tax) | Four Wheeler Details                                                                                       | Land<br>Details                                               | Property Details present in Municipal<br>Area(In Sq.ft)                               |
|---------------------|----------|---|-------------------------|-----------|--------|-------------|-----------------------------------------|----------------------------------------------|-----------------------------------|----------------------------------------------------------------------------------------------------|---------------------------------------------------------------|---------------------------------------------------------------------------------------|
| 01/01/1994          | -Select- | ٣ | Yedlapalli Radhakrishna |           | Male   | T           |                                         | NO                                           | NO                                | YES<br>AP39AC5541<br>Disagree •<br>-Select.                                                                | NO                                                            | NO                                                                                    |
|                     |          |   |                         |           |        | Sel<br>to t | ect corresponding<br>he actual value pr | reason, if beneficia<br>esent in the applica | ry dis_agree<br>tion              | Family never had any pu<br>I don't have more than of<br>Second personal car was<br>Second vehicle is not a | ersonal car<br>one personal<br>is sold to oth<br>personal car | car. I have only one.<br>ar person but not updated in the Database<br>but it is TAXI. |

Step 16: Click on the submit for updating the changes and then for generating the Digital Health Card for eligible families as shown in the screenshot below.

| Mobile    | Gender   | Annual Income | Govt.<br>Employee/<br>Pensioner | Income<br>Details (If<br>Paying Tax) | Four<br>Wheeler<br>Details | Land<br>Details      | Property Details<br>present in Municipal<br>Area(In Sq.ft) | Death Migration due to Marriage / Not a<br>member of the Family / Birth / Permanent<br>Migration |
|-----------|----------|---------------|---------------------------------|--------------------------------------|----------------------------|----------------------|------------------------------------------------------------|--------------------------------------------------------------------------------------------------|
| 1         | Female • | 40000         | N                               | N                                    | N                          | N                    | N                                                          | SELECT                                                                                           |
|           |          |               |                                 |                                      |                            |                      |                                                            |                                                                                                  |
|           |          |               |                                 | F                                    | Family Phot                | 0                    |                                                            |                                                                                                  |
|           |          |               |                                 |                                      |                            |                      | Choose File No file                                        | chosen                                                                                           |
| landal    | Select   | *             |                                 |                                      |                            |                      |                                                            |                                                                                                  |
| oor No.   |          |               |                                 |                                      |                            |                      |                                                            |                                                                                                  |
| 'in code: |          |               |                                 |                                      |                            |                      |                                                            |                                                                                                  |
|           |          |               |                                 |                                      |                            |                      |                                                            |                                                                                                  |
|           |          |               |                                 |                                      |                            |                      |                                                            |                                                                                                  |
|           |          |               |                                 |                                      |                            |                      |                                                            |                                                                                                  |
|           |          |               |                                 |                                      |                            |                      |                                                            |                                                                                                  |
|           |          |               |                                 |                                      |                            |                      |                                                            |                                                                                                  |
|           |          |               |                                 |                                      |                            |                      |                                                            |                                                                                                  |
|           |          |               |                                 |                                      |                            |                      |                                                            |                                                                                                  |
|           |          |               |                                 |                                      |                            |                      |                                                            |                                                                                                  |
|           |          |               |                                 |                                      |                            |                      |                                                            |                                                                                                  |
|           |          |               |                                 |                                      | Clic                       | k here to<br>changes | o submit finally for up<br>in the health card              | date Submit Data                                                                                 |
|           |          |               |                                 |                                      |                            |                      |                                                            |                                                                                                  |

Important Instructions:

- 1. Corrections allowed only for Name, Age, Gender, Mobile Number, Relationship with head of the family" of the existing member of the family.
- Make sure exact reason is selected for deleting the member from the family from dropdown
  Death 2. Not a family Member 3. Permanent Migration and 4. Migration due to marriage.
- 3. If all 5 step validation values are displayed as "No" and submitted and that member along with family are default eligible.
- 4. If found "Yes" then ask the beneficiary confirmation.

- i. If application submitted with Beneficiary agrees with the value present in the application, system will calculate the eligibly of the family. Health card will generate only after family eligibility.
- ii. If application submitted with beneficiary Disagree the value present in the application, then a spandana request has been raised and Health card will be generated based on the response received from the respective department.